2022/10/4

(株)アイ・エー・エー IAA大阪

T E L : 0 7 2 5 - 3 3 - 1 2 1 2

インボイス制度「国税庁公表サイト」利用手順

1. 「国税庁公表サイト」にアクセスする

https://www.invoice-kohyo.nta.go.jp/

※貴社の登録番号(T+数字13ケタ)がおわかりの場合は、「5.」に進んでください。

2. 「法人番号を検索したい場合はこちら」をクリック

| <sup>国税庁</sup> 適格請求                    | インボイス制度<br>注書発行事業者             | 公表サイト                            | <u>本文へ</u><br>文字サー     | <u>閲覧支援ツール(音声読み</u><br>イズ <b>+</b> 大きく 元 | <b>サイトマップ</b><br>に戻す - 小さく |  |
|----------------------------------------|--------------------------------|----------------------------------|------------------------|------------------------------------------|----------------------------|--|
| ホーム<br>(登録番号を検索)                       | お知らせ<br>~                      | ご利用ガイド<br>~                      | ダウンロード<br>Web-API<br>~ | 登録番号とは                                   | よくある質問<br>~                |  |
| (): 重要なお知ら<br>登録申請書を提出して<br>現在の通知までの期間 | せ<br>こから登録の通知を受け<br>別の目安については、 | けるまでの期間につい<br><u>こちら</u> でご案内してお | ては、登録申請書の提<br>ります。     | #出状況などにより異た                              | 除ります。                      |  |
| このサイトでは、適格                             | 請求書発行事業者登録<br>を検索する            | <b>禄を行っている事業者</b> な              | の情報を公表していま             | ず。 <u>法人番号を検索</u>                        | したい場合はこちら >                |  |
| ≪母来旦 /"〒"た除                            | /10探/小半 名 物 守 \ 大              | ミュカニア「埼売」ボス                      | コンた拥オレ 掻赤红             | 田 がまご チャキャー                              | 度に10/性主本絵売オ                |  |

3. 「名称・所在地から調べる」にて、「会社名」を入力、「所在地」を選んで「検索」

| 🦲 名称·萨  | 在地などから調べる                                                                                                    |
|---------|----------------------------------------------------------------------------------------------------|
| 商号又は名称  | <ul> <li>部分一致検索</li> <li>前方一致検索</li> <li>読み仮名で検索(カタカナ)</li> <li>入力した文字そのままで検索</li> <li>英語表記で検索</li> <li>(注)「英語表記で検索」を選択した場合は、「英語版法人番号公表サイト」に掲載されている法人を検索することができます。</li> <li>なお、検索結果は「英語版法人番号公表サイト」の画面が表示されます。</li> </ul> |
| 所在地     | 部道府県又は郵便番号を検索条件として指定することができます。<br>● 都道府県で検索 ○ 郵便番号で検索<br>都道府県 大阪府 市区町村 泉大津市<br>・<br>・<br>・<br>・<br>・<br>・<br>・<br>・<br>・<br>・<br>・<br>・<br>・                                                                             |
| 検索条件の設定 | クリック<br>+ 法人種別などその他の条件を開く<br>検索 クリック                                                                                                    |

4. 検索結果が表示される→貴社の「法人番号」が表示される。

| 検索結果一覧        |                        |                        |                     |
|---------------|------------------------|------------------------|---------------------|
| Q 検索条件: 部分    | 一致検索/アイ・エー・エー/大阪府/泉大津  | 市/登記記録の閉鎖等含める/商号等五十音順( | 昇順)                 |
| 1件 見つかりました。   |                        | 表示件数                   | 10件 <u>50件</u> 100件 |
| 法人番号          | 商号又は名称                 | 所在地                    | 変更履歴情報等             |
| 9120101 0 000 | ァイエーエー<br>株式会社アイ・エー・エー | 大阪府泉大津市夕凪町1番2          | 履歴等                 |
| 貴社の法          | よ人番号(数字13ケタ            | )をコピーまたはメモしてく          | ください。               |

5. 上記 1. のURLページにて、法人番号を入力し「検索」

| 受録番号を検索する     登録番号("T"を除く13桁の半角数字)を入力して「検索」ボタンを押すと、検索結果が表示されます。一度に10件まで検索す |
|----------------------------------------------------------------------------|
| ることができます。<br>検索方法について調べたい場合は、「ご利用方法について」を押してください。                          |
| ▶ ご利用方法について<br>法人番号(数字13ケタ)を入力または貼付けでください                                  |
| 登録番号                                                                       |
| T 1234567890123 0桁                                                         |
| 登録番号でまとめて検索する + クリック                                                       |
| 検索クリア                                                                      |
| 6. 貴社の登録番号が表示されます。「印刷」してください。                                              |
| このサイトでは、適格請求書発行事業者登録を行っている事業者の情報を公表しています。 ページ印刷                            |
| 株式会社・「中国」の情報 印刷する                                                          |
| 最新情報                                                                       |
| <sup>登録番号</sup><br><b>丁912010</b> ■■■■■■■■■■■■■■■■■■■■■■■■■■■■■■■■■■■      |
| ※ 設立登記法人など法人番号が指定されている場合は、「法人番号公表サイト」において登録番号の「T」を防いた13桁の番号で検索することができます。   |
| 法人番号公表サイトへ                                                                 |
| 氏名又は名称                                                                     |
| 株式会社                                                                       |

7. 「IAA会員番号」「会員様名」記入のうえFAXしてください。

|                                | -01                             | 月羊奴                  |          |                                                                                                    |      |
|--------------------------------|---------------------------------|----------------------|----------|----------------------------------------------------------------------------------------------------|------|
| 最新情報                           |                                 |                      |          |                                                                                                    |      |
| 登録番号                           |                                 |                      |          |                                                                                                    |      |
| T9120101                       |                                 |                      |          |                                                                                                    |      |
| ※ 設立登記法,<br>いた 13桁の番号<br>法人番号公 | など法人番号が指定されている<br>で検索することができます。 | 5場合は、「法人番号分          | 公表サイト」にお | いて登録番号の「T                                                                                                    | 」を除  |
| 氏名又は名称                         |                                 |                      |          |                                                                                                    |      |
| 株式会社                           | -                               |                      |          |                                                                                                    |      |
| 登録年月日                          |                                 |                      |          |                                                                                                    |      |
| 令和5年10                         | 31日                             |                      |          |                                                                                                    |      |
| 本店又は主たる事務                      | 所の所在地                           |                      |          |                                                                                                    |      |
| 大阪府泉大                          | 聿市夕凪町1番2                        |                      |          |                                                                                                    |      |
| 最終更新年月日                        |                                 |                      |          |                                                                                                    |      |
| 令和4年5月27日                      |                                 |                      |          |                                                                                                    |      |
| 履歴情報                           |                                 |                      | 公表以後の    | 腰について表示してい                                                                                                    | います。 |
| No.1<br>新規                     | 通格請求書発行事業者登                     | <b>禄日 令和5年10月1</b> 日 | Β        |                                                                                                    |      |
|                                |                                 | #R700001205000       | つ)ノンボノフロ | at a start of the start of the | _    |

6

※ご不明な点は、IAA大阪 事務局までお問合せください。

TEL) 0725-33-1212 営業時間) 9:30~18:00 日曜除く

~本手順書は、令和4年10月3日時点の国税庁サイトを元に作成しております~